## Welcome to the new SO Learning Portal for Sports and Competition This includes volunteers and certifications like Protective Behaviors

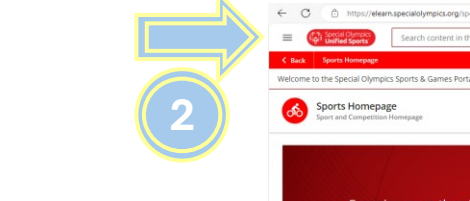

Need help?

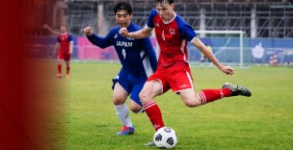

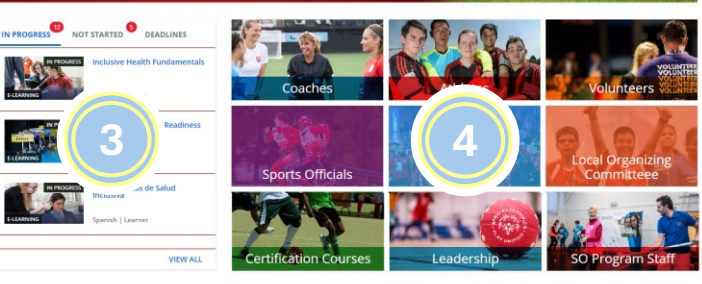

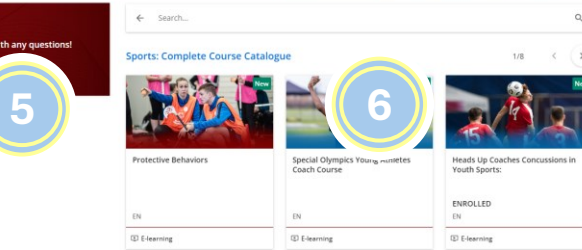

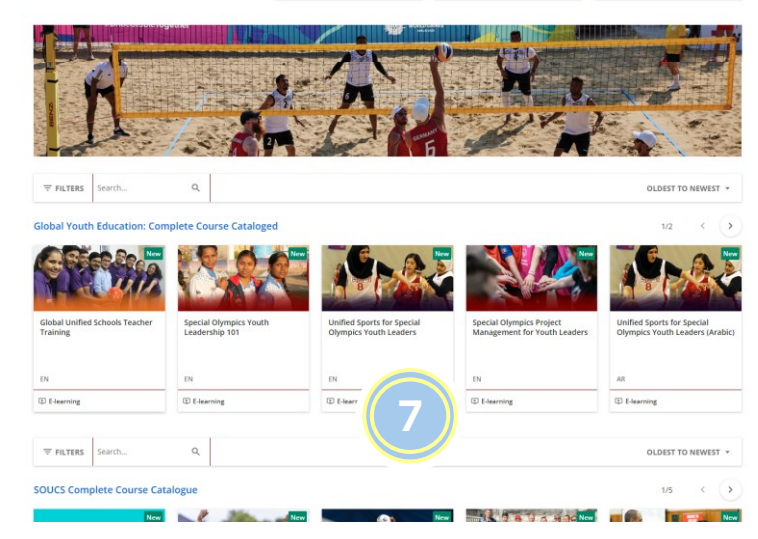

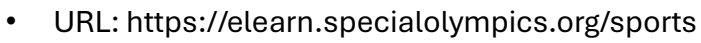

- Learners can only log into the portal they are registered in. If you have troubles logging in:
  - Try https://elearn.specialolympics.org/schools (Schools Portal for Global Youth Education or SO Unified Champion Schools)
  - Or email our Help Desk at <u>elearning@specialolympics.org</u>
- Click the Hamburger Menu to access the side menu (the 3 lines stacked)
- Click the X, or anywhere on the main page to exit this menu
- You can log out of the system by clicking <u>Sign out</u>
- To return to the Homepage at anytime you can click here.
- This lists all your courses, profile and certifications.
- List all your course
- List of ALL course catalogs

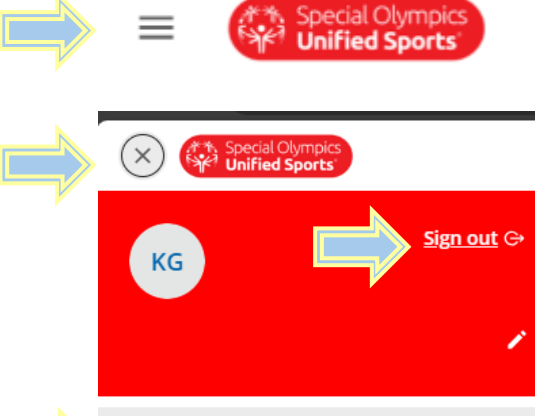

o Sports Homepage

O My Activities

My Courses and Learning Plans

Course Catalog (Built In)

- Task List: This lists the course that you have started, assigned/opted-in but have not started.
  - Click the name of the tab to see the courses listed
- Learning Tiles represent roles or learning plans specific to the title, for example Certifications.
- Click a tile to see the dedicate page for that learning focus, and all the courses.
- Need assistance? Click the Email Us button in this box to contact our Help Desk
- This is the complete course catalogue for Sports and Competition
- This begins a list of complete course catalogues from other learning areas like Global Youth Education, SO Unified Champion Schools, and Health
- To start any course, click on the course, and follow directions. To exit a course, click exit, or click the X in the top right corner of the page